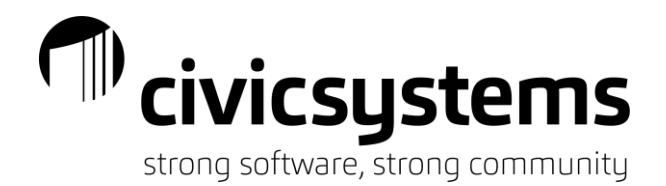

# **Advanced Accounts Receivable**

Topics will encompass recurring billings vs. invoices, void vs write-off vs credit memo invoicing, utilizing deposits, understanding customer and term setup, merge customers, and some advanced reporting options. It will also look to getting the most out of reporting and balancing to the general ledger. This document gives a brief overview of the training class. It also brushes on basic troubleshooting for issues encountered. If questions arise, please contact support at call technical support at 888-241-1517 or email support@civicsystems.com.

#### Understanding customers

- 1. Customer setup: Customers are setup in 'Setup New Customer'. The customer number will always start at the highest number plus one. Remember this when setting up a business with customer numbers.
- 2. Customers do not always have to be a person. A customer may be a location with changing bill-to 'customers' and addresses.
- 3. Customer Types: There are two type of for customers that affect the display of the statements.
  - a. Balance Forward: Displays the previous statement balance and anything new within the current period.
  - b. Open Item: Displays any open invoices and current period payments or credits. This is the recommended method.
- 4. Merge customers: Provides the ability to combine two customers together if they are the same customer, just different numbers. Always print a customer history for both customers prior to merging. Also, have a recent backup of the AR0 database. Once a customer merge is completed, recovery will only happen with restoration of the database.

# Recurring Billing vs. Invoice

- Recurring Billing: Recurring billing(s) occur at regular intervals for assigned billing amount as determined by the billing code assigned to each Recurring Billing Detail. Each billing amount is static based on the billing code setup. Amounts for recurring billings are modified at the billing code. Recurring billings utilizes a base rate where the quantity or number of units/shares vary at the customer level.
- 2. Recurring Invoice: Recurring invoice provides more flexibility in creating detailed for a category on an invoice. Note that once a billing code is introduced, the option to change quantity or unit price is no longer available. Always verify that all of the General Ledger account numbers are filled in on a category if the intent is to utilize it for billing.

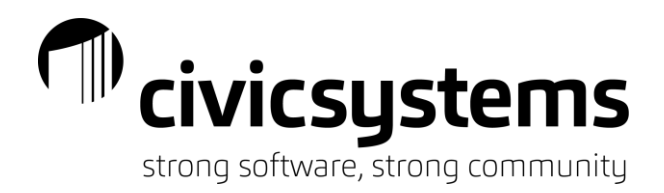

Void vs. Credit Memo vs. Write-off

1. Void Invoice creates a reversing transaction and association with the original invoice. This process relates directly to the original invoice because the invoices must be selected by highlighting the entire line and selecting the 'GO' button. Utilize the 'Selection Criteria' to filter to the desired customer or invoice. Additional fields are available for selection criteria.

| Close | e 🞯 日 😰             | ? №?              |            |                                 |                |              |                |        |
|-------|---------------------|-------------------|------------|---------------------------------|----------------|--------------|----------------|--------|
| Case  | elle Connect® 💌     | > Accounts        | Receivable | ▼ > Customers ▼ > Void Inv      | /oices         |              |                |        |
| Cas   | selle Connect®      | Void Invoice      | s 🗵        |                                 |                |              |                |        |
| Voi   | id date: 09/18/2020 |                   |            |                                 |                |              |                |        |
| Sel   | lection criteria:   |                   |            |                                 |                |              |                |        |
| Г     | Colur               | nn                |            | Value                           |                |              |                |        |
| us    | tomer.Customer nu   | umber             | 101        |                                 |                |              |                |        |
| ive   | oice.Invoice Numbe  | er -              | All        |                                 |                |              |                |        |
|       |                     |                   |            |                                 |                |              |                |        |
|       |                     |                   |            |                                 |                |              |                |        |
| <     |                     |                   |            | >                               |                |              |                |        |
| Inv   | voice detail:       |                   |            |                                 |                |              |                |        |
| Γ     | Customer<br>Number  | Invoice<br>Number | Sequence   | Description                     | Invoice Date   | Total Amount | Applied Amount |        |
|       | 101                 | 1002              | 1          | Monthly Recreation Center Use F | ees 10/31/2020 | 19.99        |                | 19.99- |
|       | 101                 | 1003              | 1          | Monthly Recreation Center Use F | ees 11/30/2020 | 19.99        |                | 19.99- |
|       | 101                 | 1007              | 1          | Monthly Recreation Center Use F | ees 12/31/2020 | 19.99        |                | 19.99- |
|       | 101                 | 1009              | 1          | Monthly Recreation Center Use F | ees 01/31/2021 | 19.99        |                | 19.99- |
|       | 101                 | 1016              | 1          | Monthly Recreation Center Use F | ees 02/28/2021 | 19.99        |                | 19.99- |
|       | 101                 | 1018              | 1          | Monthly Recreation Center Use F | ees 03/31/2021 | 19.99        |                | .00    |

2. Credit Memo adds a linked line item to illustrate an invoice reduction. Credit memos may apply a specific amount across multiple invoices with the same category and/or billing code. Please remember to always check the box to 'Immediately apply credit memo to open invoices', provided the customer has enough in charges to cover the credit.

| 🖅 Options                 | ×                                                       |
|---------------------------|---------------------------------------------------------|
| Input date:               | 09/18/2020                                              |
| Print default:            | Print later 🗸                                           |
| Credit memo report title: | Credit Memos - by Customer Name [Caselle Master] $\sim$ |
| Immediately apply cre     | dit memo to open invoices                               |
| Help                      | OK Cancel                                               |

3. Write-off helps to track lost revenue. They provide the ability to write-off a large amount of money across multiple invoices at one time. Write-offs will read the general ledger account number from the Category code only when applied to an invoice. However, note that there is an option to change the general ledger account number when applying the amounts to each invoice. When applying write-offs, ultimately, the amount written-off must equal the applied amount.

| aselle Connect( | B Write-of         | f Account Balances 🛛 |            |              |                   |            |         |           |               |   |
|-----------------|--------------------|----------------------|------------|--------------|-------------------|------------|---------|-----------|---------------|---|
| ate:            | 09/18/2020         |                      |            | Source ID:   |                   |            |         |           |               |   |
| eference numb   | er: 1              |                      |            | Description: | Write-off         | balance    |         |           |               | _ |
| ustomer:        | Barber, Dev        | in A.                | <i>4</i> 4 | Amount:      | 1,200.00          |            |         |           | Comments      | s |
| Curtan Infor    |                    |                      |            | Allocations: |                   |            |         |           |               |   |
| Customer inton  | mation<br>ber: 111 |                      |            | Date         | Invoice<br>Number | Category   | Balance | Allocated | GL<br>Account | 1 |
| Name:           | Barber, De         | /in A.               |            | 2021/02/15   | 1030              | UtilityFee | 250.00  | 100.00    |               | L |
| Address         | 1927.01 als        | Dd                   | _          | 2021/02/15   | 1030              | UtilityFee | 250.00  | 250.00    |               | L |
| Address:        | 1037 S Lan         | E Ku                 |            | 2021/02/15   | 1030              | UtilityFee | 250.00  | 250.00    |               | ł |
|                 | PO BOX 240         | UT 00000             |            | 2021/02/15   | 1030              | UtilityFee | 500.00  | 100.00    |               | ł |
|                 | Anywhere           | 01 99999             |            | 2021/02/15   | 1030              | UtilityFee | 1,000.0 |           |               | ł |
| Account balanc  | e: 2,750.00        |                      |            | 2021/02/15   | 1030              | UtilityFee | 500.00  | 500.00    |               | I |
| Last statement  | balance: .00       | Last payment date:   |            |              |                   |            |         | 1,200.00  |               | ľ |
|                 |                    |                      |            |              |                   |            |         |           |               | 1 |
| Reference       | Customer<br>Number | Name                 |            | D            | escription        | 1          |         | A         | nount         |   |

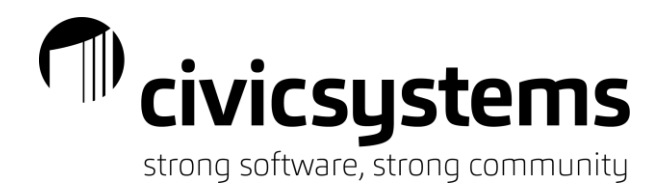

### Utilizing Deposits

 Deposits are an easy way to hold customer advances as an assurance for payment of future invoices. Deposit do not flow directly to the general ledger until they apply to invoices. Deposits are entered directly to a liability account. Ensure the deposit liability account is filled in at the category level. Applied entries will read from the category code.

| Caselle Connect®             | Accounts Receivable < > 0 | Customers 💌 > | Enter Deposi    | ts               |        |   |
|------------------------------|---------------------------|---------------|-----------------|------------------|--------|---|
| Caselle Connect®             | Inquiry Accounts Receiva  | ole by Re     | port Writer     | Enter Deposits 🔯 |        | • |
| Date:                        | 09/18/2020                |               | Customer in     | nformation       |        |   |
| Reference number:            | 1                         |               | Customer n      | umber:           |        |   |
| Customer:                    |                           | <i>ê</i> 4    | Name:           |                  |        |   |
| Category:                    | Ambulance 🗸               |               | Address:        |                  |        |   |
| Check number:                |                           |               | Deposit sur     | nmary:           |        |   |
| Source ID:                   |                           |               |                 | Category         | Amount |   |
| Description:                 | Deposit                   |               |                 |                  |        |   |
| Amount:                      | 0                         | Comments      |                 |                  |        |   |
| Refund date:                 |                           |               |                 |                  |        |   |
|                              |                           |               |                 |                  | .00    |   |
|                              |                           |               |                 |                  |        |   |
| Reference Cust<br>Number Nun | omer Name<br>Iber         | Category      | Check<br>Number | Description      | Amount |   |
|                              |                           |               |                 |                  |        |   |

- 2. Deposit may be refunded or applied to an invoice.
  - a. Applying an invoice will create an entry to reduce the deposit liability account and offset revenue.
  - b. Deposit refund will not flow to the general ledger. The check will need to be coded to the deposit liability account.

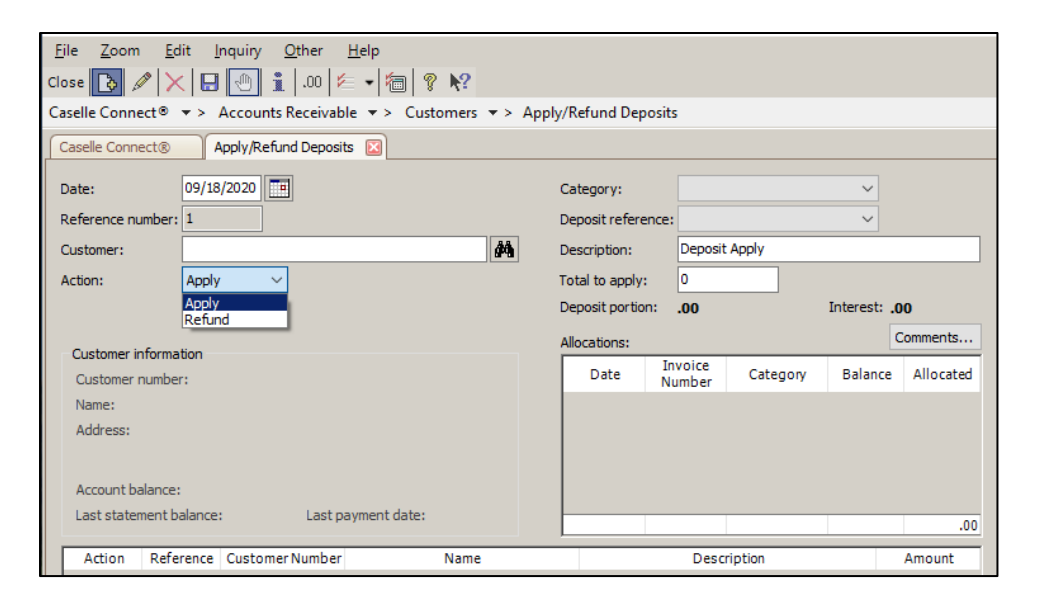

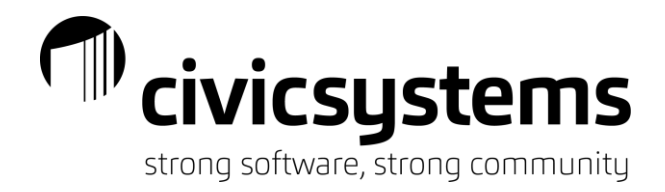

# Balancing to the General Ledger

There are basically five reports that assist with balancing to the general ledger.

1. Accounts Receivable by Category. This report should be setup utilizing the Master Category feature in order to combine like receivable accounts together. This will make it easier to rapidly review month end balancing.

| Caselle Connect®  + > Accounts Receivable + > Or Caselle Connect® Accounts Receivable by                                | rganization 	→ > Accounts Receivable by Category Report          |
|----------------------------------------------------------------------------------------------------|------------------------------------------------------------------|
| Title: Accounts Receivable by Category Report                                                                           | ✓ Default report                                                 |
| Report Options Categories Columns Sections Print Se                                                                     | ettings                                                          |
| Selected categories           Induce al categories           Century           City           City           Diracpiled | Include only customers with a balance in the selected categories |
|                                                                                                    | Select                                                           |

- 2. Deposits. The 'Open Deposit List' or 'Deposit Register' can be utilized for balancing deposits. The deposit register will provide more detail than necessary for balancing to the liability accounts. However, it is nice to see what makes up the changes.
  - a. Use the 'Selection Criteria' section to filter for specific deposit accounts.

| Column                   | Value | Test         |
|--------------------------|-------|--------------|
| Customer.Customer number | All   | Entire field |
| Customer.Name            | All   | Entire field |
|                          |       |              |

b. Utilize the 'Report Order' section to total by the Category deposits are applied.

| Column            | Sort      | Title | Total | Page | Test         |
|-------------------|-----------|-------|-------|------|--------------|
| [Report].Category | Ascending |       |       |      | Entire field |
| Customer.Name     | Ascending |       |       |      | Entire field |

- 3. GL Reconciliation. This report provides a breakdown, by general ledger account number, of the posting to the general ledger. It provides a way to review the detail that should be in the general ledger if discrepancies are found during month-end balancing.
- Unapplied Transaction List. This report aids in balancing transactions that have not been fully applied or applied incorrectly. It will show any amounts for pre-paid customers or unapplied balances on payments or credit memos. The account is should balance to is found under Organization – Organization – Interfaces (sub tab) – General Ledger.

| General Ledger | unapplied accounts |                              |
|----------------|--------------------|------------------------------|
| Cash:          | 01-10770           | Cash Clearing - Accounts Rec |
| Receivable:    | 10-11500           | Accts Receivable - General   |

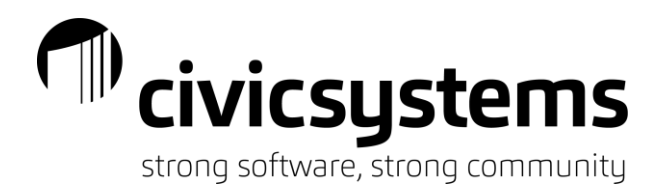

#### Advanced Troubleshooting

1. Checkout. Checkout is the first indicator that something may not have been completed or processed correctly. Below are the recommended setting for checkout. If Accounts Receivable has been in use for a considerable amount of time, start utilizing the 'Check for Dates prior to...' and 'Check for transactions...' options to clean up un-necessary history retention.

| selle Connect® 🔹 > Accounts Receivab                                                                                                    | e 🔹 > Organization 🔹 > Checkout                                                   |              |
|----------------------------------------------------------------------------------------------------|-----------------------------------------------------------------------------------|--------------|
| aselle Connect® Checkout 🛛                                                                                                    |                                                                                   |              |
| Use this routine to check for any d                                                                                                    | atabase inconsistencies.                                                          |              |
| Selection criteria:                                                                                                    |                                                                                   |              |
| Column                                                                                                    | Value                                                                             | Compare      |
| Customer.Customer number                                                                                                    | All                                                                               | Entire field |
| Customer.Name                                                                                                    | All                                                                               | Entire field |
|                                                                                                    |                                                                                   |              |
| <ul> <li>✓ Include transactions since 09/01/2019</li> <li>✓ Verify transactions have been updated to</li> </ul>                                                                                                    | eneral Ledger through 08/31/2020                                                  |              |
| <ul> <li>✓ Include transactions since 09/01/2019</li> <li>✓ Verify transactions have been updated to</li> <li>✓ Check for transactions that apply to more</li> </ul>                                                                                                    | General Ledger through 08/31/2020 The one customer                                |              |
| <ul> <li>✓ Include transactions since 09/01/2019</li> <li>✓ Verify transactions have been updated to</li> <li>✓ Check for transactions that apply to more</li> <li>✓ Check for overpaid invoices</li> </ul>                                                                                                    | General Ledger through 08/31/2020 than one customer                               |              |
| <ul> <li>✓ Include transactions since 09/01/2019</li> <li>✓ Verify transactions have been updated to</li> <li>✓ Check for transactions that apply to more</li> <li>✓ Check for overpaid invoices</li> <li>✓ Verify statement balances</li> </ul>                                                                                                    | General Ledger through 08/31/2020 Than one customer                               |              |
| Include transactions since 09/01/2019 Verify transactions have been updated to Check for transactions that apply to more Check for overpaid invoices Verify statement balances Check for dates prior to 09/18/2020                                                                                                    | General Ledger through 08/31/2020 19 than one customer                            |              |
| <ul> <li>✓ Include transactions since 09/01/2019</li> <li>✓ Verify transactions have been updated to</li> <li>✓ Check for transactions that apply to more</li> <li>✓ Check for overpaid invoices</li> <li>✓ Verify statement balances</li> <li>Check for dates prior to 09/18/2020</li> <li>Check for transactions that can be delete</li> </ul>                                                                                         | General Ledger through 08/31/2020 Than one customer                               |              |
| <ul> <li>✓ Include transactions since 09/01/2019</li> <li>✓ Verify transactions have been updated to</li> <li>✓ Check for transactions that apply to more</li> <li>✓ Check for overpaid invoices</li> <li>✓ Verify statement balances</li> <li>Check for dates prior to 09/18/2020</li> <li>Check for transactions that can be delete</li> <li>✓ Include unapplied payment information</li> </ul>                                        | General Ledger through 08/31/2020 Than one customer                               |              |
| <ul> <li>Include transactions since 09/01/2019</li> <li>Verify transactions have been updated to</li> <li>Check for transactions that apply to more</li> <li>Check for overpaid invoices</li> <li>Verify statement balances</li> <li>Check for dates prior to 09/18/2020</li> <li>Check for transactions that can be delete</li> <li>Include unapplied payment information</li> <li>Include unapplied credit memo information</li> </ul> | General Ledger through 08/31/2020 The than one customer of after 09/18/2020 The d |              |
| Include transactions since 09/01/2019 Verify transactions have been updated to Check for transactions that apply to more Check for overpaid invoices Verify statement balances Check for dates prior to 09/18/2020 Check for transactions that can be delete Include unapplied payment information Include unapplied credit memo information Verify General Ledger accounts are valid                                                    | General Ledger through 08/31/2020 The than one customer of after 09/18/2020 The d |              |

- 2. Follow the Checklist. Always follow the checklist for Accounts Receivable. This should help prevent issues. If you do not have a checklist, or wish to review the processes, call technical support.
- 3. Inquiry.
  - a. Open transactions. This option show only the transactions (invoices, payment, credit memos, etc.) that have not been fully paid or applied.

| Close           | i  🗁 •   🔯                                       | <b>A Y</b> •  | 1 • 2 9 0 0 0 m                    |            |                   |                                       |                       |                           |   |          |               |         |
|-----------------|--------------------------------------------------|---------------|------------------------------------|------------|-------------------|---------------------------------------|-----------------------|---------------------------|---|----------|---------------|---------|
| Caselle Connect | ® → > Acc                                        | ounts Receiva | ble • > Organization • > Inquiry   |            |                   |                                       |                       |                           |   |          |               |         |
| Caselle Connect | Inqui                                            | у 🖾           |                                    |            |                   |                                       |                       |                           |   |          |               |         |
| Customer:       |                                                  |               |                                    |            |                   | Custor                                | ner                   | ~                         | И | 4 11     | of 20         | •       |
| 161 H<br>1<br>A | amilton, Bryan<br>375 S Lake Rd<br>nywhere, UT S | 9999          | Attention:<br>Telephone 1:<br>Fax: |            | La:<br>La:<br>Bai | st payment d<br>st payment:<br>lance: | ate: 03/10<br>21<br>2 | 0/2021<br>00.00-<br>00.00 |   |          |               |         |
| Customer Com    | oare Transad                                     | tions Detail  | Statements Deposits                |            |                   |                                       |                       |                           |   |          |               |         |
| Display: Open   | transactions                                     |               | <u> </u>                           |            |                   |                                       |                       |                           |   | Display  |               |         |
| All tra         | ransactions                                      |               | Description                        | Due Date   | Amount            | Applied                               | Balance               | Unpaid /                  |   | Cre      | dit memos     |         |
| 02/20/20        | 1 Invoice                                        | 1031          | Cemetery Lot Sale                  | 03/22/2021 | 200.00            | 100.00                                | 200.00                | 100.00                    |   | 🗹 Der    | osits applie  | ed      |
| 1 02/20/20      | 1 Invoice                                        | 1031          | Cemetery Perpetual Care Fee        | 03/22/2021 | 200.00            | 100.00                                | 400.00                | 100.00                    |   | 🗹 Dep    | posit interes | st      |
|                 |                                                  |               |                                    |            |                   |                                       |                       |                           |   | ✓ Inv    | oices         |         |
|                 |                                                  |               |                                    |            |                   |                                       |                       |                           |   | 🗹 Pan    | ments         |         |
|                 |                                                  |               |                                    |            |                   |                                       |                       |                           |   | Vri Wri  | ite-offs      |         |
|                 |                                                  |               |                                    |            |                   |                                       |                       |                           |   | Summaria | .e            |         |
|                 |                                                  |               |                                    |            |                   |                                       |                       |                           |   | Cre      | dit memos     |         |
|                 |                                                  |               |                                    |            |                   |                                       |                       |                           |   | 🗹 Der    | posits and in | nterest |
|                 |                                                  |               |                                    |            |                   |                                       |                       |                           |   | Inv      | oices         |         |
|                 |                                                  |               |                                    |            |                   |                                       |                       |                           |   | Wr       | te-offs       |         |

b. The first thing to address are unapplied payments and/or credit memos. If this does not resolve the issue, continue to step 4.

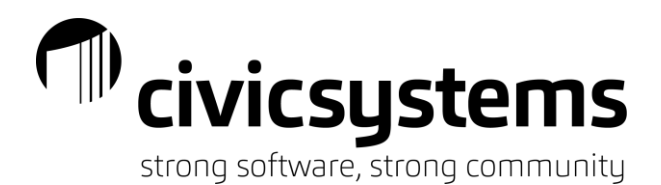

- 4. Void Report. Create a void report to validate that each transaction type and customer voids are balancing to zero. If a customer does not balance to zero, call support to review the issue.
  - a. Dates: Set the date range to all history up to the desired month.

| Report Dates Advance | d           | ×                |
|----------------------|-------------|------------------|
| Beginning date type: | All         | ~                |
| Ending date type:    | Calendar mo | onth date $\sim$ |
| Help                 | ОК          | Cancel           |

b. Transaction Types: Select all transactions. Initially review sequence detail. If an issue has had multiple attempts for repair, sequence detail may not be desired. Deselect the option and rerun the report.

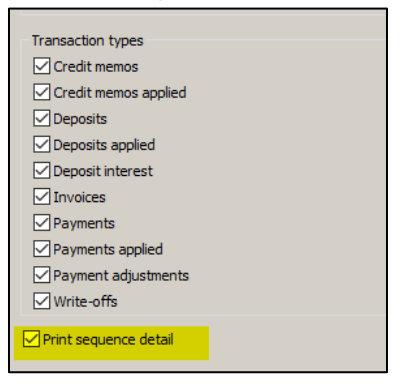

c. Selection Criteria.

| Column                      | Value              | Test         |
|-----------------------------|--------------------|--------------|
| Customer.Customer number    | {Prompt for value} | Entire field |
| Customer.Name               | All                | Entire field |
| Customer Type.Customer type | All                | Entire field |
| [Report] Void               | "ves"              | Entire field |

- i. To the Customer Number or Name, add 'Prompt for Value'. It is easiest to focus on one customer at a time when troubleshooting.
- ii. Add '[Report].Void' to the selection criteria with a value of 'Yes'.
- d. Report Order. Setup the report order as shown below.

| Column                     | Sort      | Title  | Total        | Page | Test         |
|----------------------------|-----------|--------|--------------|------|--------------|
| [Report].Type              | Ascending | $\sim$ | $\checkmark$ |      | Entire field |
| Customer.Name              | Ascending |        | $\checkmark$ |      | Entire field |
| [Report].Invoice/Reference | Ascending |        |              |      | Entire field |
| [Report].Sequence Number   | Ascending |        |              |      | Entire field |

- e. Run the report for one customer at a time. This will reduce confusion on each issue on the checkout report.
- Rerun Checkout. If checkout is not clear, or the void report does not balance to zero for a single customer, please contact support at call technical support at 888-241-1517 or email support@civicsystems.com.